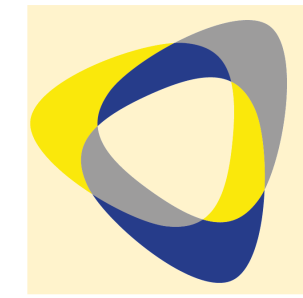

Α

S

Т

U

С

Ε

С

0

Ν

Ν

Ε

Х

0

Ν

## Manuel d'utilisation

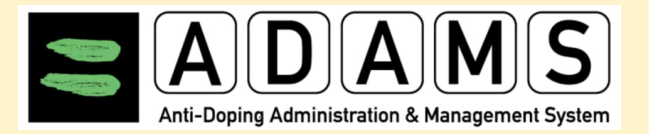

## https://adams.wada-ama.org

Firefox Version 3.6+ OU Microsoft Internet Explorer Version 8+

Débloquez les pop-ups

N'utilisez pas la flèche retour pour retourner sur la page précédente, mais cliquez sur

Lors de votre première utilisation, vous devez signer les conditions générales:

-> Lisez la déclaration

-> confirmez en introduisant votre mot de passe

-> Cliquez sur accepter

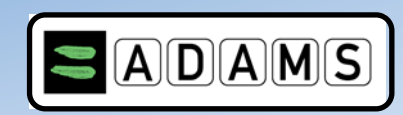

| Naam<br>gebruiker<br>Wachtwoord | Les données de connexion vous ont été communiquées par courrier. |
|---------------------------------|------------------------------------------------------------------|
| login                           |                                                                  |
| Wachtwoord verget               | t <u>en</u>                                                      |

|                                                                | DAMS                                                                   |                                           |            |                                            |
|----------------------------------------------------------------|------------------------------------------------------------------------|-------------------------------------------|------------|--------------------------------------------|
| HELP                                                           | contact                                                                | privacy van                               | wettelijke | YOUR NAME                                  |
|                                                                |                                                                        |                                           |            |                                            |
|                                                                |                                                                        |                                           |            |                                            |
| User Preferend                                                 | ces                                                                    | save                                      | se         |                                            |
|                                                                |                                                                        |                                           |            |                                            |
| Security Options                                               | My Challenge Questions Untrust the current device                      | Change Password<br>Untrust all my devices |            |                                            |
| Preferred Languag                                              | e English                                                              | ~                                         |            |                                            |
| Email Notification                                             | S                                                                      |                                           |            |                                            |
| • Use Organizatio                                              | on's Configuration: Never send e                                       | mail                                      |            |                                            |
| <ul> <li>Always send en</li> <li>Never send em</li> </ul>      | ail                                                                    |                                           |            |                                            |
| Whereabouts Cale                                               | ndar - First day of the week                                           |                                           | La nerson  | nalisation de votre profil est ontionnelle |
| O Sunday                                                       |                                                                        |                                           | La person  |                                            |
| Monday                                                         |                                                                        |                                           |            |                                            |
| Whereabouts Sub                                                | mission - Notify me:                                                   |                                           |            |                                            |
|                                                                |                                                                        |                                           |            |                                            |
| • For all athletes                                             | , regardless of the RTP inclusion                                      |                                           |            |                                            |
| <ul> <li>For all athletes</li> <li>For all athletes</li> </ul> | , regardless of the RTP inclusion<br>in my organization's National / I | nternational and Other RTPs only          | ,          |                                            |

Ρ

R

Ε

Μ

I

Е

R

Ε

U

Т

L

I

S

А

Т

I

0

Ν

| My zone                                                                      |                                                                                                    |
|------------------------------------------------------------------------------|----------------------------------------------------------------------------------------------------|
| Messages<br>9 Notifications<br>No new messages                               | My recent tests                                                                                                    |
| My Profile                                                                   | Useful Links     WADA-AMA - World Anti-Doping Agency     AIBA - International Boxing Association     ABA - Brazil Anti-Doping Agency |
| My whereabouts<br>2011-Q4                                                    |                                                                                                    |
| Translation Credits: <u>click here</u>                                       |                                                                                                    |
|                                                                              |                                                                                                    |
| Non-Athlete Profile                                                          | notify edit                                                                                                    |
| Informations à remplir :                                                     |                                                                                                    |
| Numéro de téléphone                                                          |                                                                                                    |
| Adresse e-mail                                                               |                                                                                                    |
| Adresse postale (où vous relevez, tous les cinq jours, vo                    | otre courrier)                                                                                                    |
| <ul> <li>Photo = optionnel (max. 1 MB en type gif, jpeg, jpg of p</li> </ul> |                                                                                                    |
| Edit Non-Athlete Profile                                                     | notify cancel save                                                                                                    |

С

R

Е

Е

R

S

0

Ν

Ρ

R

O F

L

L

| Wy Profile       Useful Links         WADA-AMA - World Anti-Doping Agency <ul> <li>AtBA - International Boxing Association</li> <li>AtBA - Brazil Anti-Doping Agency</li> </ul> My whereabouts 2011-04       Données de localisation des sportifs de catégorie A catégorie A catégorie A catégorie A catégorie A catégorie A catégorie A catégorie A categorie A catégorie A catégorie A Adresse où vous relevez, tous les 5 jours, votre courrier | Messages 9 Notifications No new messages | My recent tests                                                                                                    | <u>s</u>                                                                                                    |
|----------------------------------------------------------------------------------------------------|------------------------------------------|----------------------------------------------------------------------------------------------------|----------------------------------------------------------------------------------------------------|
| ABA - Brazil Anti-Doping Agency      My whereabults     2011-04                                                                                                    | My Profile                               | Useful Links     WADA-AMA - World Anti-     AIBA - International Box                                                                                                    | nti-Doping Agency<br>Boxing Association                                                                                                    |
| Translatio       Données de localisation des sportifs de catégorie A       Données de localisation des sportifs des catégorie A <ul> <li>Période de 60 minutes quotidiennement<br/>(entre 06:00 et 23:00)</li> <li>Tous les tournois et compétitions</li> <li>Tous les tournois et compétitions</li> <li>Tous les entraînements<br/>(adresse exacte, heure de début et de fin)</li> <li>Hébergement quotidien / Hébergement de nuit</li> <li>Adresse où vous relevez, tous les 5 jours, votre courrier</li> </ul> Données de localisation des sportifs des catégorie A                                                                                                    | My whereabour                            | ABA - Brazil Anti-Doping                                                                                                    | ng Agency                                                                                                    |
| <ul> <li>Période de sol minutes quotidiennement<br/>(entre 06:00 et 23:00)</li> <li>Tous les tournois et compétitions</li> <li>Tous les tournois et compétitions</li> <li>Tous les entraînements<br/>(adresse exacte, heure de début et de fin)</li> <li>Hébergement quotidien / Hébergement de nuit<br/>(uniquement pour les jours sans compétition ni e<br/>ment)</li> <li>Adresse où vous relevez, tous les 5 jours, votre courrier</li> </ul>                                                                                                    | Translatio                               | Données de localisation des sportifs de catégorie                                                                                                    | ie A Données de localisation des sportifs des catégor<br>B et C                                                                                                    |
| <ul> <li>Tous les tournois et compétitions</li> <li>Tous les entraînements<br/>(adresse exacte, heure de début et de fin)</li> <li>Hébergement quotidien / Hébergement de nuit</li> <li>Hébergement quotidien / Hébergement de nuit</li> <li>Adresse où vous relevez, tous les 5 jours, votre courrier</li> </ul>                                                                                                    |                                          | <ul> <li>Periode de 60 minutes quotidiennement<br/>(entre 06:00 et 23:00)</li> </ul>                                                                                                    | Tous les tournois et compétitions                                                                                                    |
| <ul> <li>Tous les entraînements<br/>(adresse exacte, heure de début et de fin)</li> <li>Hébergement quotidien / Hébergement de nuit</li> <li>Hébergement quotidien / Hébergement de nuit</li> <li>Adresse où vous relevez, tous les 5 jours, votre courrier</li> <li>Adresse où vous relevez, tous les 5 jours, votre courrier</li> </ul>                                                                                                    |                                          |                                                                                                    | Tous los ontroînoments (adresse overte, hours de déh                                                                                                    |
| <ul> <li>Hébergement quotidien / Hébergement de nuit</li> <li>Adresse où vous relevez, tous les 5 jours, votre courrier</li> <li>Adresse où vous relevez, tous les 5 jours, votre courrier</li> </ul>                                                                                                    | /                                        | Tous les tournois et compétitions                                                                                                    | <ul> <li>Tous les entraînements (adresse exacte, heure de déb<br/>de fin)</li> </ul>                                                                                                    |
| Adresse où vous relevez, tous les 5 jours, votre courrier                                                                                                    |                                          | <ul> <li>Tous les tournois et compétitions</li> <li>Tous les entraînements<br/>(adresse exacte, heure de début et de fin)</li> </ul>                                                      | <ul> <li>Tous les entraînements (adresse exacte, heure de déb<br/>de fin)</li> <li>Hébergement quotidien / Hébergement de nuit<br/>(uniquement pour les jours sans compétition ni entraîn<br/>mont)</li> </ul> |
|                                                                                                    |                                          | <ul> <li>Tous les tournois et compétitions</li> <li>Tous les entraînements<br/>(adresse exacte, heure de début et de fin)</li> <li>Hébergement quotidien / Hébergement de nuit</li> </ul> | <ul> <li>Tous les entraînements (adresse exacte, heure de déb<br/>de fin)</li> <li>Hébergement quotidien / Hébergement de nuit<br/>(uniquement pour les jours sans compétition ni entraîn<br/>ment)</li> </ul> |

| My zone                                             |                                                                                                    |                                                                                       |                                                                          |                                                |                    |
|-----------------------------------------------------|----------------------------------------------------------------------------------------------------|---------------------------------------------------------------------------------------|--------------------------------------------------------------------------|------------------------------------------------|--------------------|
| Messages 9 Notifications No new messages My Profile | My recent tests         Useful Links         • WADA-AMA - World Anti-Dop         • AIBA - International Boxing                                                                                                    | Date lim<br>• T1:<br>• T2:<br>• T3:<br>Associat<br>• T4:                              | ite pour remplir le<br>24 décembre<br>25 mars<br>24 juin<br>24 septembre | <u>s whereabou</u>                             | <u>uts</u>         |
| My whereabouts<br>2011-04                           | • <u>ABA - Brazil Anti-Doping Age</u>                                                                                                    | ency Les o                                                                            | données doivent être te                                                  | enues à jour.                                  |                    |
| Translation Credits: <u>click here</u>              | My Whereabouts Calendar View                                                                                                    | List View Submission Histor                                                           | Votes & Activities Last Up                                               | dated 09-Jan-2012 16:18 GMT                    | T by Tom, Fordyce  |
|                                                     | 2012-Q1 Status: Submitted January 2012                                                                                                    | D                                                                                     | w T                                                                      | New                                            | Print              |
|                                                     | Mailing Address 1 2<br>Whereabouts Guide ?<br>Filter By: +<br>2012-Q1 - Submitted =                                                                                                    | 3 4                                                                                   | 5                                                                        | 6 7                                            |                    |
|                                                     | Jacoby         8         9           5         M         T         W         T         F         5           1         2         3         4         5         0         7           8         9         10         11         12         13         14           15         16         17         18         19         20         21           12         24         26         27         28         10         11                                                                                                    | 10 1                                                                                  | 1 12<br>load training O                                                  | 13 14<br>Road training O                       |                    |
|                                                     | 29 30 31<br>Fit2cony<br>5 M T W T F S<br>1 2 3 4<br>5 6 7 8 9 10 11<br>12 13 14 15 16 17 18                                                                                                    | id training C Air X R                                                                 | 8 19<br>toad training C                                                  | 20 21<br>Road training C                       |                    |
|                                                     | 19         20         21         22         23         24         25         Cu.         07:00 (© smil C)         Cu.         07:00 (© smil C)         07:00 (© smil C)         00:00 (% smil C)         00:00 (% smil C) | 0700 (Olama (C) Stellen blosch and C<br>24 24 2<br>Id training (C) Gym training (C) R | u_07:00 <b>⊘ kmg ⊘</b><br>5 26<br>load training <b>◯</b>                 | Cu 07:00 (Dama) Cu<br>27 28<br>Road training C | 07:00 <b>() ()</b> |
|                                                     | 11 12 13 14 16 16 17<br>18 19 20 21 22 23 24<br>25 26 27 28 29 30 31<br>Cu. 0700 ⊙ MN ◯ Cu.<br>29 30<br>Rea                                                                                                    | 07:00 () kmp () (U 07:00 () kmp () () () () () () () () () () () () ()                | 2 10ad training                                                          | Cu 07:00 (Cu<br>3 4<br>Road training (Cu)      | 07.00 @mc          |

W

h

е

r

е

а

b

0

u

t

S

| My Whereabouts                                                       | Calendar View         | List View                    | Submission History | Notes & Activit | lies Li           | ast updated 11-Deo-201 | 0 16:54 GMT   |
|----------------------------------------------------------------------|-----------------------|------------------------------|--------------------|-----------------|-------------------|------------------------|---------------|
| 2010-Q4 Status: Not Submitted                                        | December 2010         |                              | Tod:               | ay Day Week Mon | th 🕨              |                        | New 🔻         |
|                                                                      | 28                    | M<br>29                      | 30                 |                 | 2                 |                        | 04            |
| Submit                                                               | Travel 🛪              |                              |                    |                 |                   | Competition            |               |
|                                                                      |                       |                              |                    |                 |                   | V                      |               |
| Filter By: +                                                         |                       |                              |                    |                 |                   |                        |               |
| 2010-Q4 💽 -                                                          | 0                     | 6 🖉                          | 7 Ø                | 8               | 9                 | ) 10                   | 11<br>ctivity |
| October<br>SMTWTFS                                                   | Actionly C            |                              | Travel<br>more     | New Entry       |                   | >                      | <             |
| 1 4 5 6 7 8 9<br>10 11 12 12 14 15 18                                | Remplissez le         | es informations              | demandées          | Address         |                   | ▼ New                  | 0             |
| 10 11 12 13 14 19 10<br>17 18 19 20 21 22 23<br>24 25 26 27 28 29 30 | Act Pour les catégor  | ries, vous avez le cho       | bix entre:         | Category        | Select a Category | ~                      | ⇔<br>ctivity  |
| 31<br>Neverther                                                      | • Hé                  | bergement de nuit            |                    | Date            | 28-May-2018       |                        |               |
| NOVEMBER<br>S M T W T F S                                            | Col     Act           | tivité régulière             |                    | Recurrence      | None [            | ~                      |               |
| 1 2<br>3 4 5 6 7 8 9<br>10 11 12 13 14 15 16                         | 19 • Vor<br>Acti • Au | yage<br>tre (vacance, maladi | e, blessure,)      | Start Time      |                   | All Day                | 5<br>ctivity  |
| 17 18 19 20 21 22 23<br>24 25 26 27 28 29 30                         |                       |                              |                    | End Time        |                   |                        |               |
| 31<br>December                                                       |                       |                              |                    | 60-Min Time     |                   |                        |               |
| S M T W T F S                                                        | 26                    | 27                           | 28                 | 5101            |                   |                        |               |
| 3 4 5 6 7 8 9                                                        | Activity              | Activity                     | Activity           |                 | Save Cancel       |                        | ctivity       |
| 10 11 12 13 14 15 16                                                 |                       |                              |                    |                 |                   |                        |               |
| 47 40 40 00 04 00 00                                                 |                       |                              |                    |                 |                   |                        |               |

W

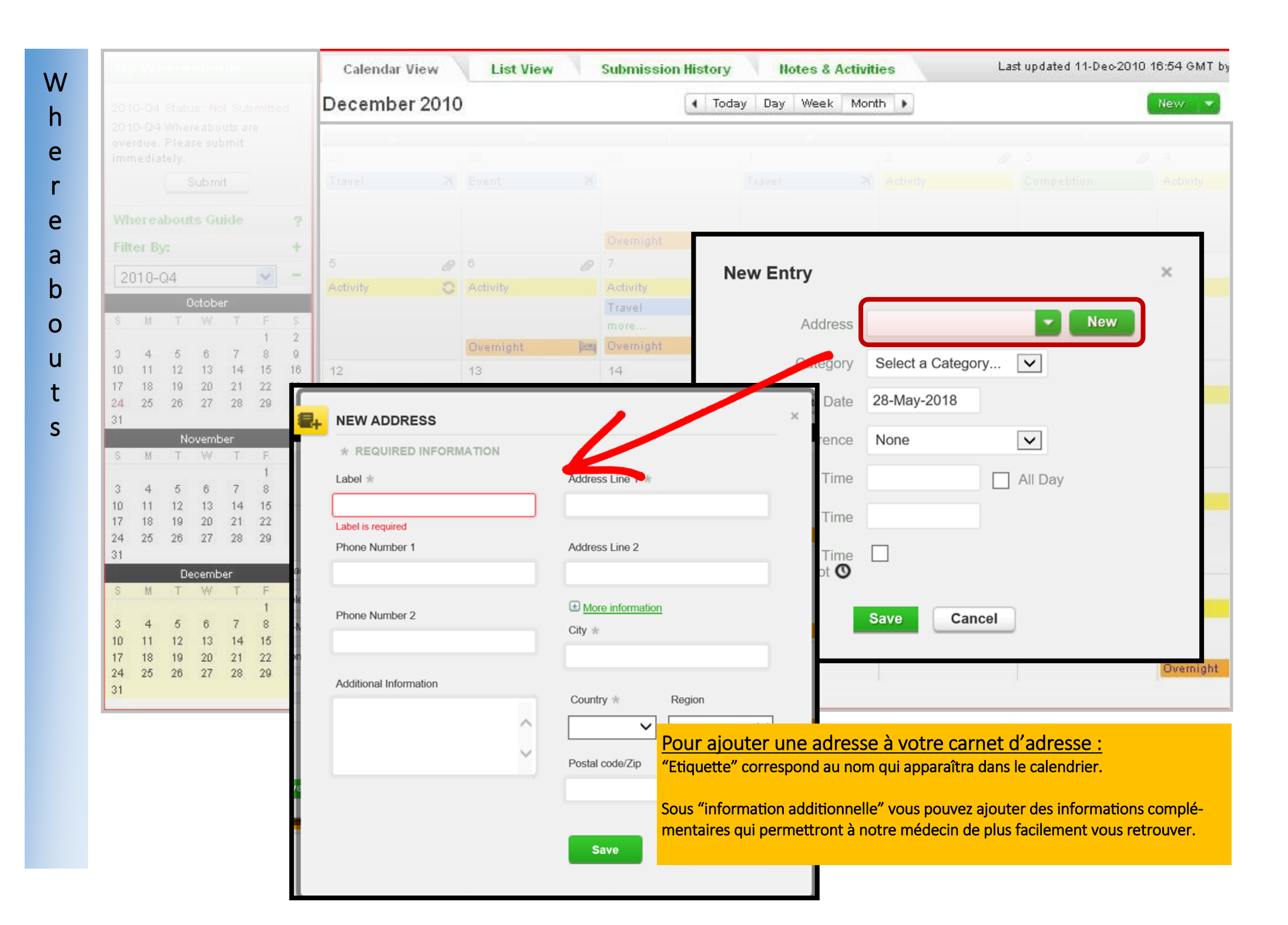

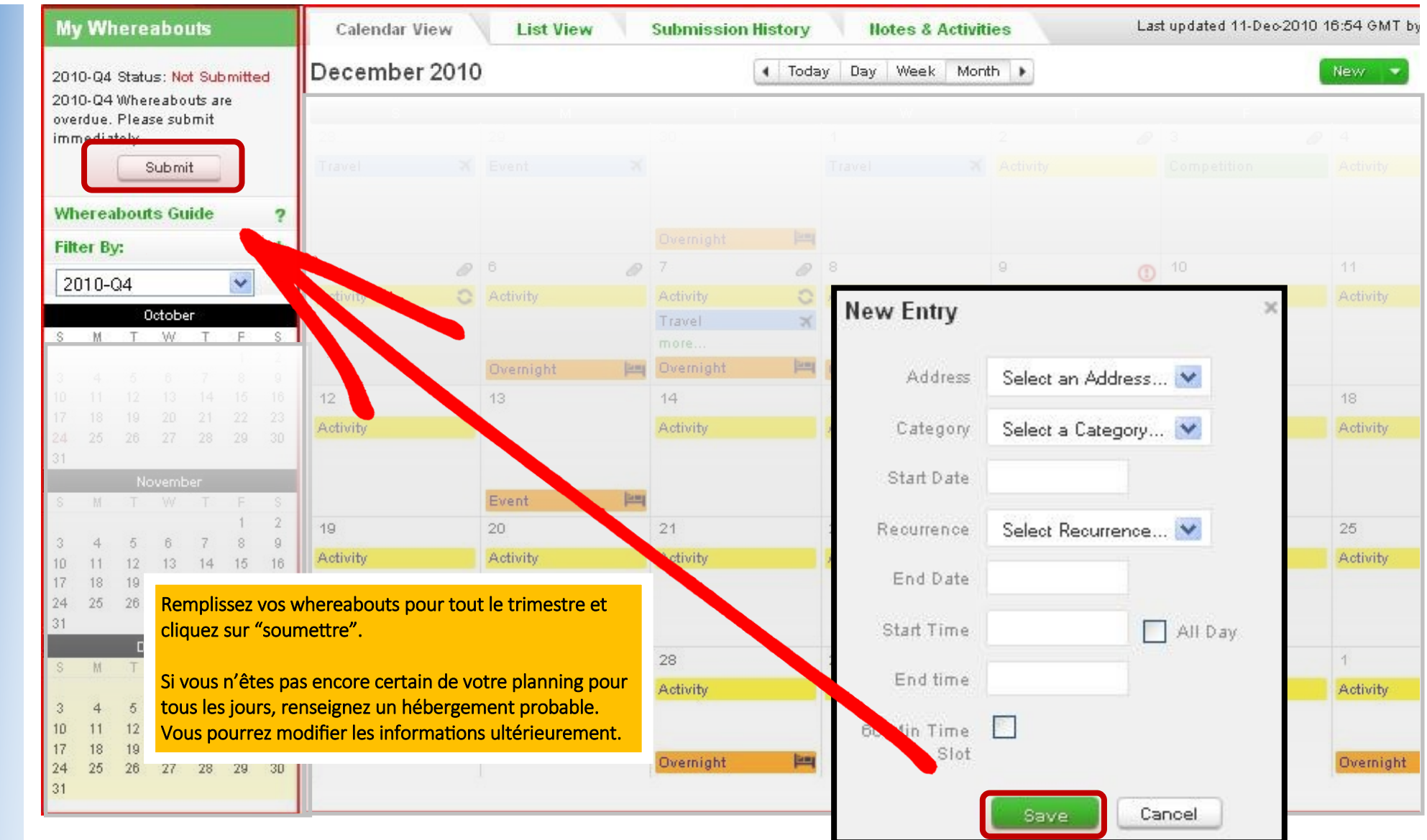

Whereabouts

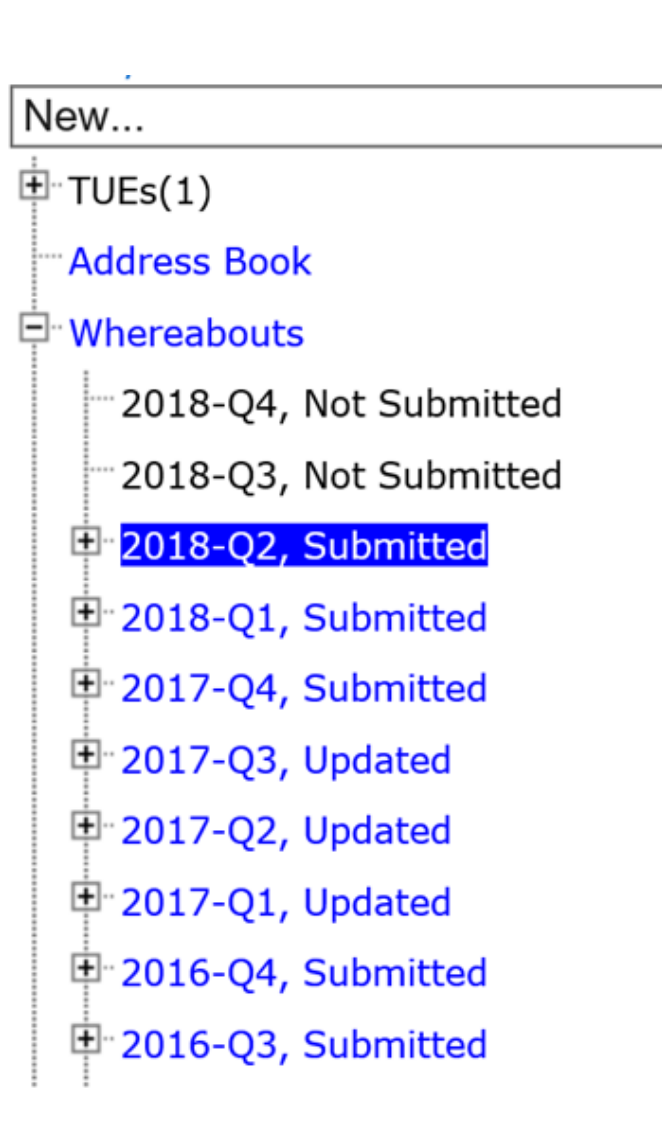

## ! N'oubliez pas de cliquer sur SOUMETTRE!

Si vous ne le faites pas, l'ONAD n'aura pas accès aux informations introduites. Vous ne serez, par conséquent, pas en ordre!

Après avoir soumis votre calendrier, vous verrez des lignes oranges (hébergement), jaune s (entraînement), grises (autre) ou vertes (compétition). Une ligne grise ne peut jamais être la seule information disponible.

Vous pouvez contrôler si vos whereabouts ont bien été soumis en regardant sur la gauche de votre écran.